## Anleitung zur Beantwortung der Wörterlistenfragen über die Homepage des Bayerischen Wörterbuchs www.bwb.badw.de

Schritt 1: Unter dem Reiter BWB digital befindet sich ein Unterverzeichnis, das sich über den Pfeil anwählen lässt. Hier sehen Sie eine Beschriftung Zur Erfassung. Nach einem Klick darauf öffnet sich die Benutzeranmeldung.

Hier geben Sie bitte die Ihnen von der IT-Abteilung der Bayerischen Akademie der Wissenschaften übersandten Login-Daten ein: **Benutzername** und **Passwort**.

| Bayerische<br>Akademie der Wissenso | chaften | Bayerisches Wörterbuch (BWB)                                                           |
|-------------------------------------|---------|----------------------------------------------------------------------------------------|
| <b>Q</b> Suche                      |         | Erfassung der aktuellen Wörterlisten                                                   |
| Das Projekt                         | ~       | Deveterence Idea                                                                       |
| Das worterbuch                      | '       | Benutzeranmeldung                                                                      |
| Bairische Mundarten                 |         | Geben Sie Ihren Benutzernamen und Ihr Passwort ein, um sich an der Website anzumelden: |
| Aufbau des Wörterbuchs              | >       | Anmelden                                                                               |
| Materialsammlung                    | >       | Benutzername:                                                                          |
| BWB digital                         | ~       |                                                                                        |
| Wörterlisten                        |         | Passwort:                                                                              |
| Zur Datenbank                       |         |                                                                                        |
| Zur Erfassung                       |         | Anmelden                                                                               |
| Sprachkarten                        | >       |                                                                                        |
| Publikationen                       | >       |                                                                                        |
| Aktuelles                           |         | © 2017 Bayerische Akademie der Wissenschaften Impressum   Datenschutz                  |

Schritt 2: Nach dem Anmelden öffnet sich ein Fenster mit den zu bearbeitenden Wörterlisten. Hier können Sie sich erst einmal für eine der beiden Wörterlisten mit Neu entscheiden.

| Tussur                     | g der aktuellen worterlisten    |
|----------------------------|---------------------------------|
| meldung e                  | rfolgreich                      |
|                            | secondate als laborations in UI |
| e sind nun an              | remeldet als christiane.jeil    |
| e sind nun an              |                                 |
| Zu erfassen                | le Wörterlisten:                |
| Zu erfassen                | de Wörterlisten:                |
| Zu erfassen<br>Wörterliste | de Wörterlisten:<br>153   Neu   |

Schritt 3: Danach öffnet sich ein weiteres Fenster mit den 60 Fragen der angewählten Wörterliste.

| ayeri                                 | sches Wörterbuch (BWB)                                                                                                    |
|---------------------------------------|----------------------------------------------------------------------------------------------------|
| Erfas<br>Abmelden<br>Wörterli         | sung der aktuellen Wörterlisten                                                                                                    |
| ><br>Verwend<br>"sich en<br>Bitte Sat | Frage 1:<br>den Sie <b>abkratzen</b> für "finanziell zu Grunde gehen"; <b>abkratzen, auskratzen</b> für<br>tfernen", <b>ankratzen</b> für "einen anführen", <b>angekratzt</b> für "leicht beschwipst"?<br>tzbeispiel(e). |
| ><br>Oder <b>ar</b><br>einschm        | Frage 2:<br><b>schkratzen, sich einkratzen, goderleinkratzen</b> für "schmeicheln, sich<br>neicheln"? Bitte Satzbeispiel.                                                                                                |
| >                                     | Frage 3:                                                                                                    |

Schritt 4: Durch den Klick auf den kleinen Pfeil neben jeder Frage öffnet sich das zugehörige Eingabefeld. Für die Beantwortung stehen Å und å als Sonderzeichen und
Formatierungsmöglichkeiten für Texthervorhebungen zur Verfügung. Ebenso kann zum Beispiel eine Bilddatei hinzugefügt werden (über Datei hochladen).
Wichtig: Zum Abschließen der Beantwortung bitte Frage Speichern anklicken.

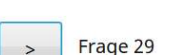

Oder verwenden Sie **ankreuzeln** für "über etwas ein Kreuzzeichen machen", dazu in den Bedeutungen a) "ankreuzen"; b) "mit einem Kreuz beschriften"? Bitte Satzbeispiel(e).

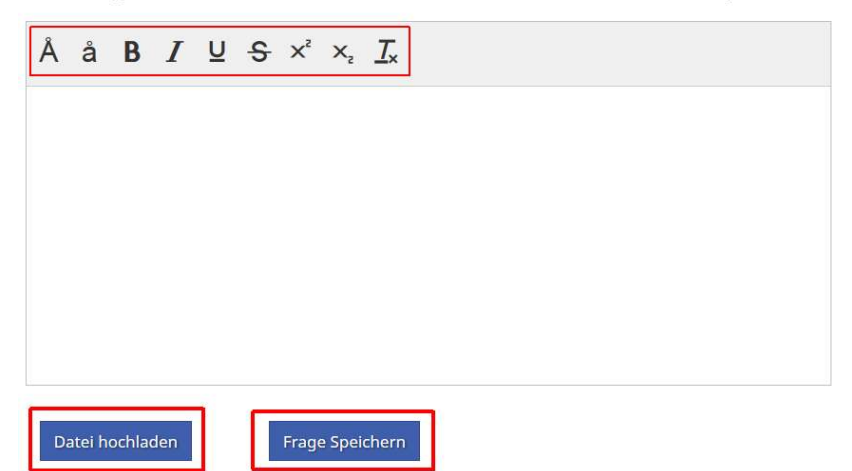

Schritt 5: Am Ende des Fragebogens können Sie Ihre beantworteten Fragen abspeichern,
Wörterliste speichern anklicken, und evtl. zu einem späteren Zeitpunkt weiterbearbeiten. Für die endgültige Beantwortung können Sie sich ein Jahr Zeit lassen und den Fragebogen jederzeit wieder aufrufen. Erst durch das Anklicken von Wörterliste abschließen wird die Bearbeitung beendet und die Antworten abgesendet.

Wichtig: Bitte das Abspeichern nicht vergessen!

| >                               | Frage 59                                                                                                    |
|---------------------------------|----------------------------------------------------------------------------------------------------|
| Verwend<br>atmen; ä<br>knirsche | det man <b>kreischen</b> für a) "schrill, mißtönend schreien oder lachen"; b) "schwer<br>ächzen, stöhnen"; c) "mißtönende Geräusche machen wie quietschen, knarren,<br>en"? Bitte entsprechende Satzbeispiele. |
| >                               | Frage 60                                                                                                    |
| Wird ein                        | Wasserwirbel Kreisel genannt? Bitte Satzbeispiel.                                                                                                    |

Schritt 6: Um zu der nächsten Wörterliste und den weiteren 60 Fragen zu kommen, betätigen Sie bitte wieder den Reiter **Zur Erfassung**, dann gelangen Sie wieder zum Ausgangsfenster und können die nächste Wörterliste auswählen. Hier bitte wieder mit Schritt 2 beginnen

| Bayerische<br>Akademie der Wissenso | chaften | Bayerisches Wörterbuch (BWB)                                          |
|-------------------------------------|---------|-----------------------------------------------------------------------|
| <b>Q</b> Suche                      |         |                                                                       |
| Das Projekt                         |         | Erlassung der aktuellen worterlisten                                  |
| Das Wörterbuch                      | >       | Abmelden christiane.jell                                              |
| Bairische Mundarten                 |         |                                                                       |
| Aufbau des Wörterbuchs              | >       | Zu erfassende Wörterlisten:                                           |
| Materialsammlung                    | >       | Wörterliste 253   <b>Bearbeiten</b><br>Wörterliste 254   <b>Neu</b>   |
| BWB digital                         | ~       |                                                                       |
| Wörterlisten                        |         |                                                                       |
| Zur Datenbank                       |         |                                                                       |
| Zur Erfassung                       |         | © 2017 Bayerische Akademie der Wissenschaften Impressum   Datenschutz |
| Sprachkarten                        | >       |                                                                       |